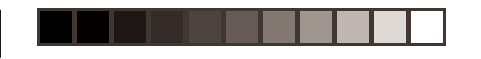

\_

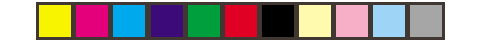

# Italiano

۲

ITALIANO

Italian

1

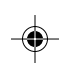

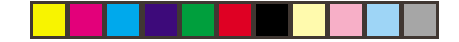

## Versione 1

La presente pubblicazione potrebbe contenere imprecisioni tecniche o errori di stampa. Alle informazioni presenti in questo documento vengono apportate modifiche periodiche che verranno rese note nelle versioni successive. IBM può apportare miglioramenti e/o modifiche al prodotto o ai prodotti e/o programma/i in qualunque momento.

Questa pubblicazione può contenere riferimenti o informazioni riguardo ai prodotti IBM (macchine e programmi),programmazioni o servizi non disponibili nel Paese di appartenenza.

Per richiedere copie della presente pubblicazione e informazioni tecniche sui prodotti IBM, rivolgersi al rivenditore autorizzato o al negoziante IBM.

La presente pubblicazione non può essere riprodotta né distribuita in nessuna delle sue parti sotto qualunque forma o con qualunque mezzo senza previa autorizzazione scritta da parte dell'International Business Machines Corporation.

Riferimenti a prodotti, programmi o servizi IBM contenuti nella presente pubblicazione non implicano necessariamente che IBM intenda renderli disponibili in tutti i Paesi in cui la stessa societá opera. Qualunque riferimento a un prodotto, programma o servizio IBM non è inteso come affermazione o intendimento che limiti l'uso a prodotti, programmi e servizi IBM. Qualunque prodotto, programma o servizio con equivalenti funzionalitá che non violi alcun diritto di proprietá intellettuale IBM o altri diritti protetti per legge può essere utilizzato in luogo di un prodotto, programma o servizio IBM. La valutazione e la verifica del funzionamento unitamente ad altri prodotti, programmi o servizi, eccetto quelli espressamente indicati da IBM, sono di responsabilitá dell'utente.

IBM può essere detentrice di brevetti o applicazioni di brevetti in attesa di approvazione relativi agli argomenti trattati in questo documento. La fornitura del presente documento non fornisce alcuna licenza per questi brevetti.

#### Marchi registrati

I termini seguenti, utilizzati nella presente pubblicazione, sono marchi commerciali o marchi di servizio della IBM Corporation negli Stati Uniti o in altri Paesi:

#### IBM HelpCenter

ENERGY STAR é un marchio registrato USA. ©Copyright International Business Machines Corporation 2000. Tutti i diritti riservati.

i

2

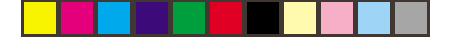

## Indice

| Indice                      | 1  |
|-----------------------------|----|
| Setup                       | 2  |
| Comandi utente              | 5  |
| Visualizzazione su schermo  |    |
| (On-Screen-Display)         | 7  |
| Informazinoni supplementari | 23 |
| Caratteristiche tecniche    | 25 |
| Individuazione guasti       | 26 |

1

۲

Italian

\_

--

3

•

•

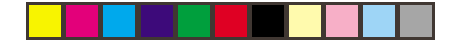

## Setup

**Importante:** Prima di collegare il monitor, disattivare il computer e i dispositivi collegati. Assicurarsi inoltre che la potenza della presa elettrica corrisponda ai requisiti di alimentazione del monitor. Per maggiori informazioni, fare riferimento alla sezione *Caratteristiche tecniche* a pagina 25.

### Collegamento del supporto

1. Inserire i ganci (1) nelle fessure corrispondenti sul lato inferiore del monitor (2).

2. Fare scivolare la base verso il lato anteriore del monitor finché la chiusura (3) non si blocca in poslzlone.

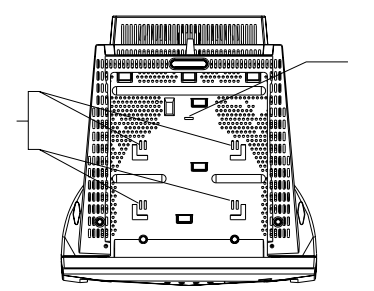

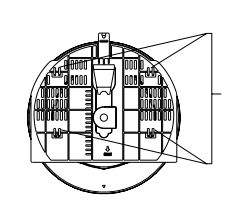

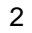

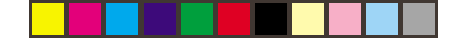

### Collegamento del monitor

- Collegare il cavo segnali al computer (figura A) che può essere dotato di una scheda adattatore video giá installata. In questo caso, collegare il cavosegnali al connettore sulla scheda adattatore video (figura B).
- Collegare il cavo di alimentazione al monitor e quindi inserire correttamente la spina in una presa elettrica con apposita messa a terra.
- 3. Accendere il monitor e quindi il computer.

Se il monitor non sembra funzionare correttamente, per maggiori informazioni fare riferimento alla sezione *Individuazione guasti* a pagina 26.

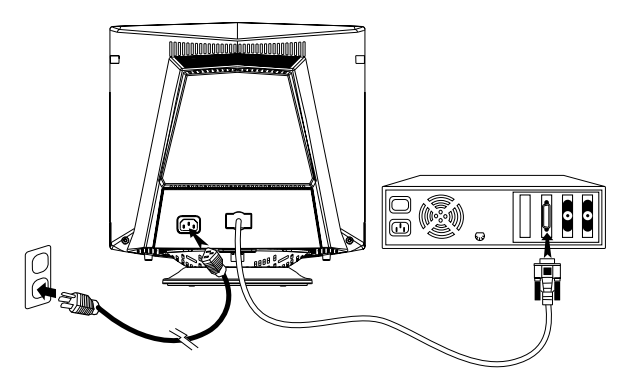

3

5

## Preparazione del luogo di lavoro

Questa sezione offre consigli sugli aspetti da considerare prima di installare il monitor.

#### Posizionamento del monitor

Posizionare il monitor in un luogo adatto distante da illuminazione fluorescente o da apparecchiature che producono campi magnetici e che potrebbero causare interferenze. Assicurarsi che il mobile o l'apparecchiatura sia in grado di supportare il peso del monitor. Mantenere uno spazio di almeno 5 cm attorno al monitor.

#### Altezza

Posizionare il monitor in modo che la parte superiore dello schermo si trovi leggermente al di sotto del livello degli occhi quando si è seduti alla postazione di lavoro.

#### Orientamento

Scegliere una posizione esposta al minimo riflesso delle luci provenienti dalle finestre o dagli apparecchi di illuminazione, di norma perpendicolarmente alla finestra. Posizionare il monitor dirett amente di fronte a se, in modo da non doversi muovere col corpo e spostarlo per ottenere un angolo di visuale comodo.

6

#### Pratiche di lavoro

#### Pause

Fare pause regolari, modificare la postura del corpo e alzarsi occasionalmente per fare qualche esercizio di allungamento, poiché un utilizzo prolungato del computer può risultare affaticante.

#### Schiena

Sedersi correttamente sulla sedia appoggiandosi allo schienale.

#### Mani

Utilizzare la tastiera con tocchi leggeri, tenendo le mani e le dita rilassate. Prevedere uno spazio di fronte alla tastiera per far riposare i polsi quando non si è impegnati nella battitura, ed eventualmente utilizzare un salvapolsi.

#### Vista

Lavorare al computer, come qualunque altro lavoro prolungato a distanza ravvicinata, può essere faticoso per la vista. Distogliere periodicamente lo sguardo dallo schermo e fare controllare la vista regolarmente.

#### Impostazioni dello schermo

Regolare la luminosità e il contrasto dello schermo fino a raggiungere il livello desiderato. Può essere utile regolarlo più volte durante la giornata al variare dell'illuminazione. Molti programmi applicativi consentono di selezionare le combinazioni di colori per una visualizzazione di tutto comfort.

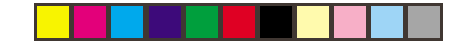

## **Comandi utente**

L'immagine è giá ottimizzata per molte modalitá di visualizzazione. Tuttavia, è possibile utilizzare i comandi per regolare l'immagine a piacere.

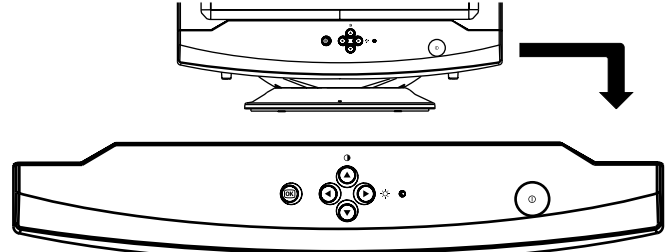

| Icona | Comando                                                            | Descrizione                                                                                                    |
|-------|--------------------------------------------------------------------|----------------------------------------------------------------------------------------------------|
| Ф     | Interruttore di accensione e spegnimento                           | Accende e spegne il monitor.                                                                                                    |
| 0     | OSD/Selezione                                                      | Attiva l'icona di controllo OSD (On-ScreenDisplay, visualizzazione su schermo)/selezione.                                                                                                    |
| ۹ 🖌   | Spostamento verso destra/basso:<br>Selezione regolazione contrasto | Questo comando ha due funzioni: 1) Per spostare verso destra le icone<br>evidenziate per la selezione. Utilizzato anche per regolare l'immagine dopo<br>avere selezionato l'icona di controllo. 2) Per regolare il contrasto<br>dell'immagine.         |
| •     | Spostamento sinistra/alto:<br>Selezione regolazione luminosità     | Questo comando ha due funzioni: 1) Per spostare verso sinistra le icone<br>evidenziate per la selezione. Utilizzato inoltre per le regolare l'immagine<br>dopo avere selezionato l'icona di controllo. 2) Per regolare la luminosità<br>dell'immagine. |

ITALIANO

5

7

# On-Screen Display

#### Descrizione di On-Screen-Display

Cos'è l'On-Screen-Display?

Questa caratteristica di tutti i monitor permette all'utente di regolare le prestazioni dello schermo direttamente da una finestra di istruzioni che appare sullo schermo stesso. L'interfaccia utente permette facilità e comodità d'uso.

Quando si preme il tasto 🚾 dei comandi frontali del monitor,

8

appare la finestra con i comandi principali dell'On Screen Display (OSD) e si può iniziare a regolare le varie funzioni del monitor. Usate

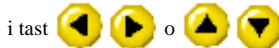

Per effettuare le regolazioni.

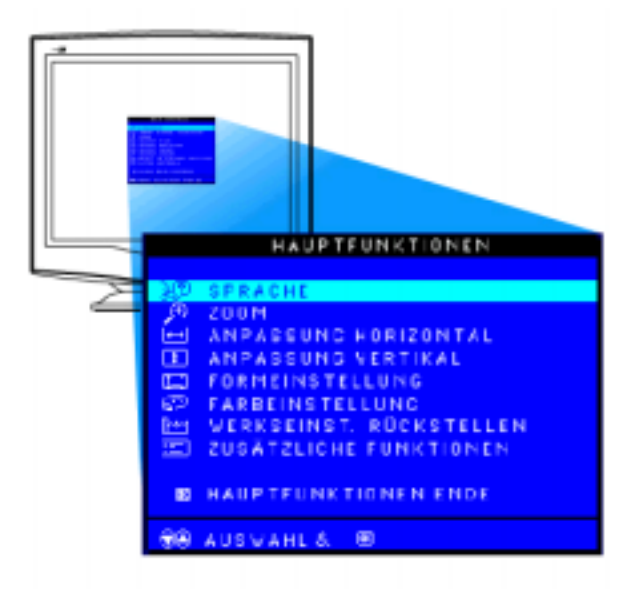

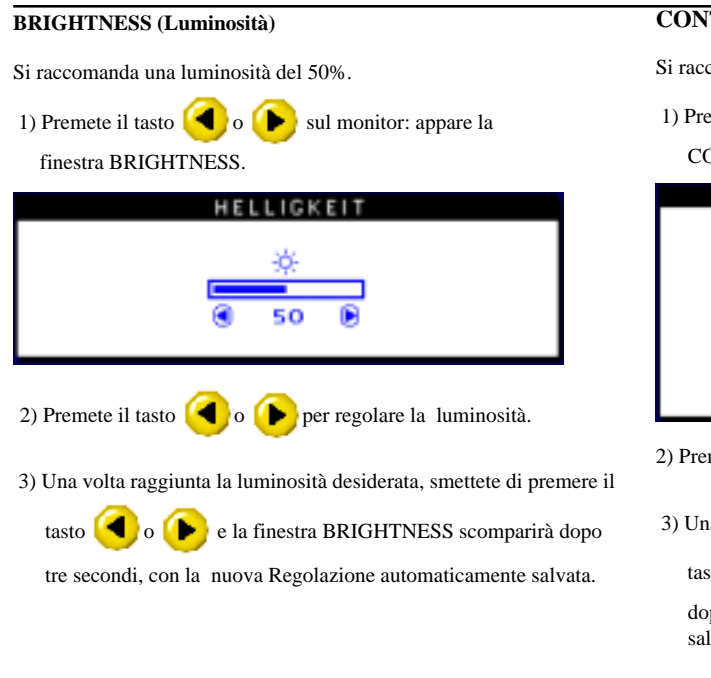

## **On-Screen** Display

CONTRAST (Contrasto)
Si raccomanda un contrasto del 100%.
1) Premete il tasto o sul monitor: appare la finestra CONTRAST.
CONTRAST.
CONTRAST
CONTRAST
CONTRAST
CONTRAST
CONTRAST
CONTRAST
CONTRAST
CONTRAST
CONTRAST
CONTRAST
CONTRAST
CONTRAST
CONTRAST
CONTRAST
CONTRAST
CONTRAST
CONTRAST
CONTRAST
CONTRAST
CONTRAST
CONTRAST
CONTRAST
CONTRAST
CONTRAST
CONTRAST
CONTRAST
CONTRAST
CONTRAST
CONTRAST
CONTRAST
CONTRAST
CONTRAST
CONTRAST
CONTRAST
CONTRAST
CONTRAST
CONTRAST
CONTRAST
CONTRAST
CONTRAST
CONTRAST
CONTRAST
CONTRAST
CONTRAST
CONTRAST
CONTRAST
CONTRAST
CONTRAST
CONTRAST
CONTRAST
CONTRAST
CONTRAST
CONTRAST
CONTRAST
CONTRAST
CONTRAST
CONTRAST
CONTRAST
CONTRAST
CONTRAST
CONTRAST
CONTRAST
CONTRAST
CONTRAST
CONTRAST
CONTRAST
CONTRAST
CONTRAST
CONTRAST
CONTRAST
CONTRAST
CONTRAST
CONTRAST
CONTRAST
CONTRAST
CONTRAST
CONTRAST
CONTRAST
CONTRAST
CONTRAST
CONTRAST
CONTRAST
CONTRAST
CONTRAST
CONTRAST
CONTRAST
CONTRAST
CONTRAST
CONTRAST
CONTRAST
CONTRAST
CONTRAST
CONTRAST
CONTRAST
CONTRAST
CONTRAST
CONTRAST
CONTRAST
CONTRAST
CONTRAST
CONTRAST
CONTRAST
CONTRAST
CONTRAST
<

7

ITALIANO

9

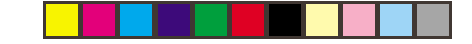

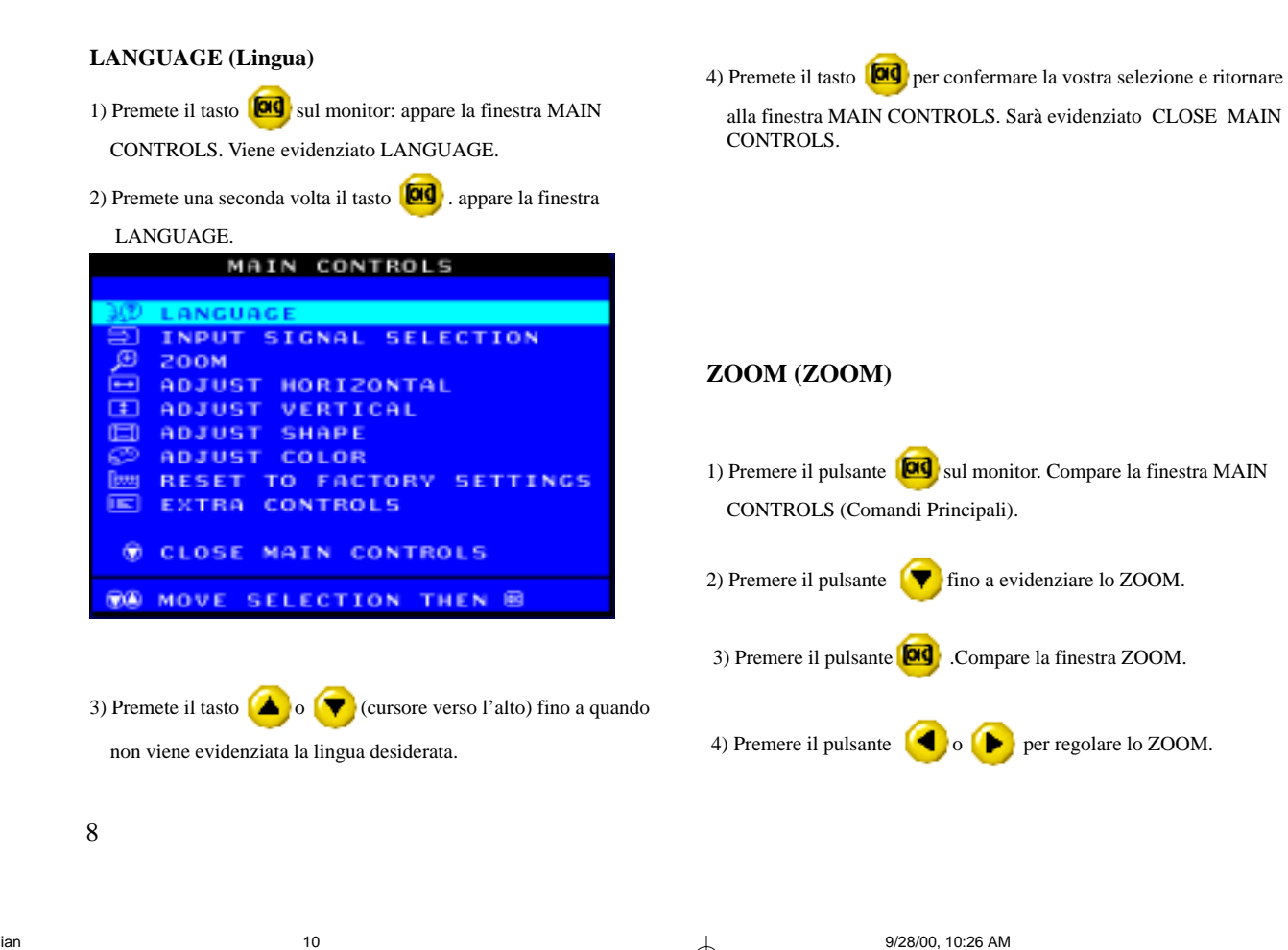

Italian

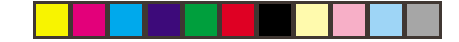

|         | HAUPTFUNKT                   | IONEN             |               |
|---------|------------------------------|-------------------|---------------|
|         |                              |                   |               |
| 300     | SPRACHE                      |                   |               |
| Ð       | 200M                         |                   |               |
|         | ANPASSUNG HORIZ              | ONTAL             |               |
| Ŧ       | ANPASSUNG VERTI              | KAL               |               |
|         | FORMEINSTELLUNG              |                   |               |
| e 20    | FARBEINSTELLUNG              |                   |               |
| 10000   | VERKSEINST. RUCK             | STELLEN           |               |
|         | ZUSATZLICHE FUNK             | TIONEN            |               |
| 8       | HAUPTFUNKTIONEN              | ENDE              |               |
| 88      | AUSVAHL& BD                  |                   |               |
|         |                              |                   |               |
|         | 200M                         |                   |               |
| 60      |                              | 0                 |               |
| (L)     | 200M                         |                   | 2             |
|         |                              | 50                | Ð             |
| B Z     | ÜRÜCK ZU HAUPTFUN            | IKT.              |               |
| 5) Prem | nere il pulsante 🔯 per confe | rmare la selezior | e e ritornare |

alla finestra MAIN CONTROLS (Comandi Principali).Viene evidenziato il comando CLOSE MAIN CONTROLS (Chiudi Comandi Principali).

#### ADJUST HORIZONTAL(Regolazione Orizzontale)

1) Premere il pulsante 😡 sul monitor. Compare la finestra MAIN CONTROLS (Comandi Principali).

2) Premere il pulsante ( fino a evidenziare ADJUST HORIZON

TAL (Regolazione Orizzontale).

|       | HAUPTFUNKTIONEN         |
|-------|-------------------------|
|       |                         |
| 30    | SPRACHE                 |
| Ð     | 200M                    |
| •••   | ANPASSUNG HORIZONTAL    |
| :     | ANPASSUNG VERTIKAL      |
|       | FORMEINSTELLUNG         |
| e P   | FARBEINSTELLUNG         |
| Beens | WERKSEINST, RÜCKSTELLEN |
|       | ZUSÄTZLICHE FUNKTIONEN  |
|       |                         |
| ĒR.   | HAUPTFUNKTIONEN ENDE    |
|       |                         |
|       | AUSVAHL& B              |
|       |                         |

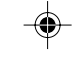

# ITALIANO

9

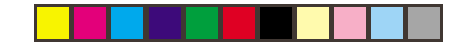

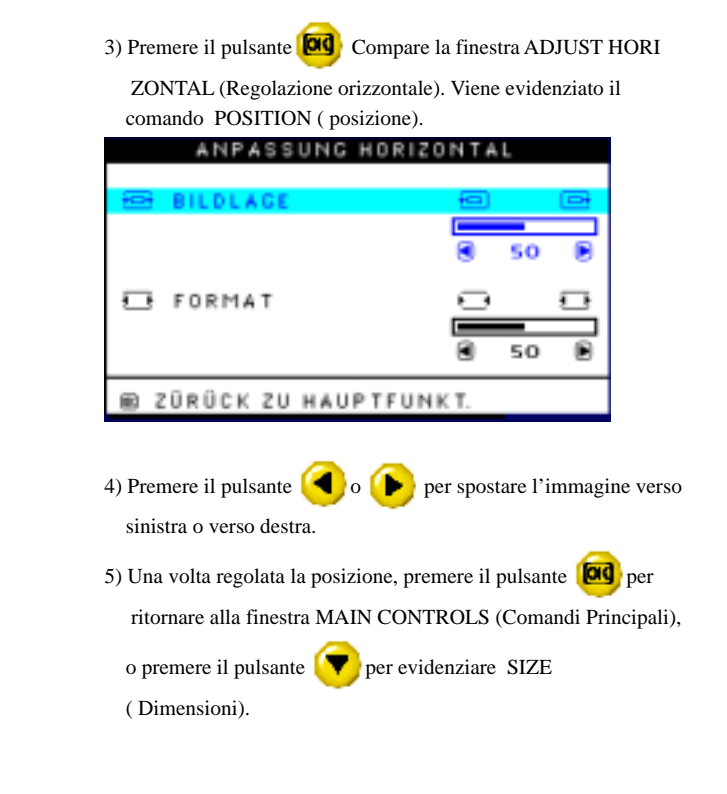

| ANPASSUNG HORIZ    | ONTAL |
|--------------------|-------|
| 🕾 BILDLAGE         |       |
| E FORMAT           |       |
| ZÜRÜCK ZU HAUPTFUN | кт.   |

6) Per regolare le dimensioni in orizzontale, premere il pulsante

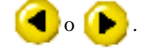

7) Una volta regolate le dimensioni, premere il pulsante **O** per

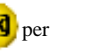

ritornare alla finestra MAIN CONTROLS (Comandi Principali). Viene evidenziato il comando CLOSE MAIN CONTROLS (Chiudere i Comandi Principali).

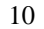

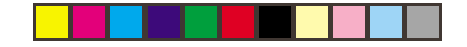

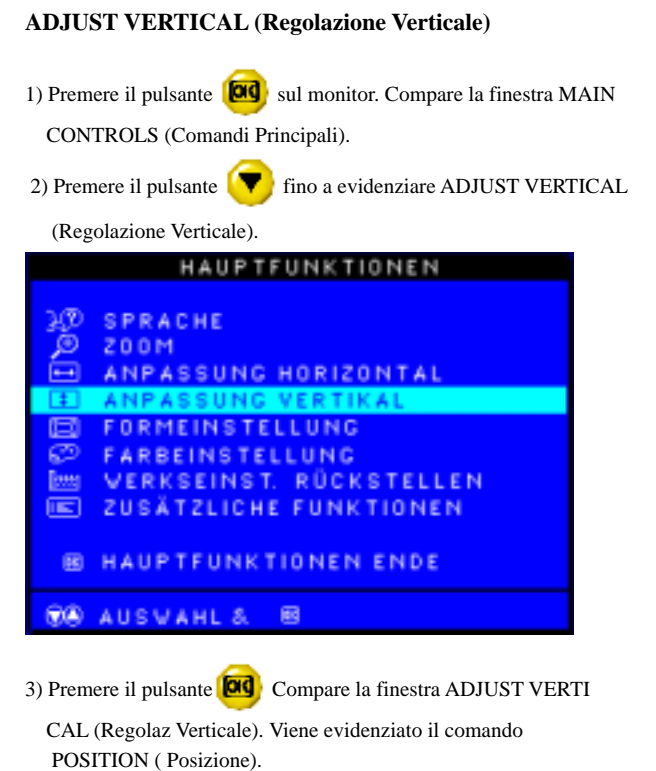

| ANPASSUNG VERT                   | TIKAL                         |
|----------------------------------|-------------------------------|
| (¢) BILDLAGE                     | (R) (D)                       |
|                                  | 8 50 B                        |
| C) FOR MAT                       | <u> </u>                      |
|                                  | 8 50 B                        |
| 図 ZURUCK ZU HAUPTFUN             | 4KT.                          |
| 4) Premere il pulsante 🔇 o       | per spostare l'immagine verso |
| sinistra o verso destra.         |                               |
| 5) Una volta regolata la posizio | ne, premere il pulsante 🞯 per |

ritornare alla finestra MAIN CONTROLS (Comandi Principali), o premere il pulsante **()** per evidenziare SIZE (Dimensioni).

#### ANPASSUNG VERTIKAL

| 臣 BILDLAGE           | Ŗ   | _  | Ċ |
|----------------------|-----|----|---|
|                      | 0   | 50 | Ð |
| 📮 FOR MAT            | 0   |    | Φ |
|                      | 0   | 50 | Ð |
| B ZÜRÜCK ZU HAUPTFUN | КΤ. |    |   |

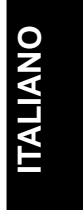

11

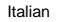

7) Una volta regolate le dimensioni, premere il pulsante [OG] per

6) Per regolare le dimensioni in orizzontale, premere il pulsante

ritornare alla finestra MAIN CONTROLS (Comandi Principali). Viene evidenziato il comando CLOSE MAIN CON TROLS (Chiudere i Comandi Principali).

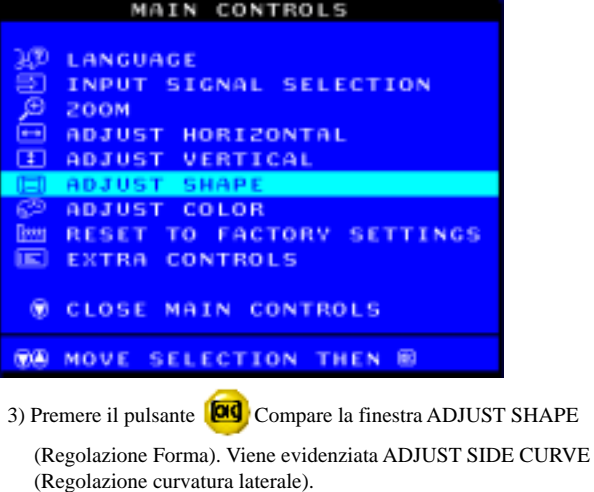

MAIN

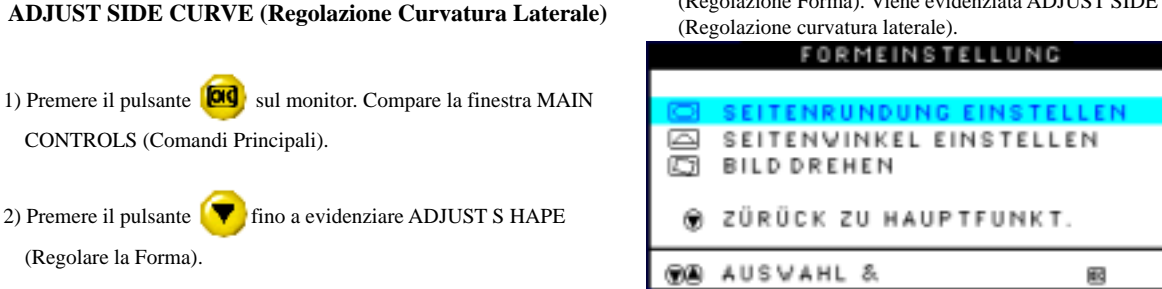

12

Italian

14

**ADJUST SHAPE (Regolazione Forma)** 

2) Premere il pulsante 🚺

(Regolare la Forma).

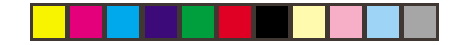

4) Premere il pulsante **O** Compare la finestra SIDE CURVE

(Curvatura Laterale). Viene evidenziato PINCUSHION (Distorsione a Barile).

| SEITENRUND          | UNG    |
|---------------------|--------|
| I KISSEVERZERR.     |        |
|                     | 8 so 8 |
| KISSEN (BAL.)       |        |
|                     | 8 50 B |
| E ZÜRÜCK ZU FORM AN | PASSEN |

5) Per regolare la distorsione a barile, premere il pulsante (

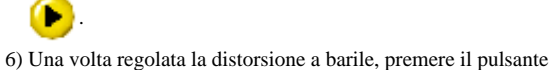

V

per evidenziare BALANCED (Bilanciato) o premere il

pulsante or ritornare alla finestra ADJUST SHAPE

(Regolazione Forma).

| SEITENRUNDUN      | G       |
|-------------------|---------|
| I KISSEVERZERR.   |         |
|                   | So D    |
|                   |         |
| ( KISSEN (BAL.)   | (m) (m) |
| (E) KISSEN (BAL.) | 8 50 B  |

7) Per regolare la distorsione a barile bilanciata, premere il pulsante

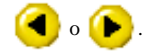

8) Una volta regolata la distorsione a barile bilanciata, premere il

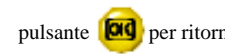

pulsante **o** per ritornare alla finestra ADJUST SHAPE

(Regolazione forma). Verrà evidenziato il comando BACK TO MAIN WINDOWS (ritorno alla finestra dei comandi principali).

9) Premere il pulsante **(D)** per ritornare alla finestra MAIN

CONTROLS (Comandi Principali), o premere il pulsante per evidenziare ADJUST SIDE ANGLES (Regolazione Angoli Laterali).

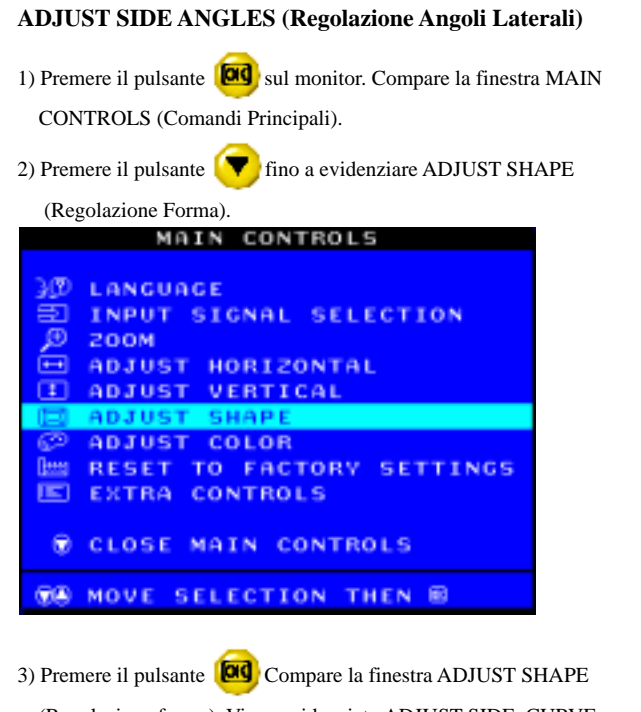

(Regolazione forma). Viene evidenziato ADJUST SIDE CURVE (Regolazione curvatura laterale).

| FORMEINSTELLUNG                                                                                                    |           |
|----------------------------------------------------------------------------------------------------|-----------|
| SEITENRUNDUNG EINSTELLEN<br>SEITENVINKEL EINSTELLEN<br>BILD DREHEN                                                                                                    |           |
| ZÜRÜCK ZU HAUPTFUNKT.                                                                                                    |           |
| <ul> <li>4) Premere il pulsante per evidenziare ADJUST SII</li> <li>(Regolazione Angoli Laterali).</li> <li>5) Premere il pulsante oli Compare la finestra SIDE AN</li> </ul> | DE ANGLES |
| (Angoli Laterali). Viene evidenziato TRAPEZOID (Dis<br>Trapezoidale).                                                                                                    | torsione  |
| SEITENVINKEL                                                                                                    |           |
| PARALLELOGRAMM                                                                                                    |           |
| B ZÜRÜK ZU FORM ANPASSEN                                                                                                    |           |

14

6) Per regolare la distorsione trapezoidale, premere il pulsante

7) Una volta regolata la distorsione trapezoidale, premere il pulsante
per evidenziare PARALLELOGRAM (Distorsione a

Parallelogramma) o premere il pulsante oggi per ritornare alla finestra ADJUST SHAPE (Regolazione Forma).

8) Per regolare la distorsione a parallelogramma, premere il pulsante

< 🕟 button.

9) Una volta regolata la distorsione a parallelogramma, premere il

pulsante 🞯 e ritornare alla finestra ADJUST SHAPE

(Regolazione forma). Viene evidenziato il comando BACK TO MAIN WINDOWS (ritorno alla finestra dei comandi principali).

10) Premere il pulsante 🚾 per ritornare alla finestra MAIN

0

CONTROLS (Comandi Principali), o premere il pulsante in a evidenziare ROTATE IMAGE (Ruotare Immagine).

#### **ROTATE IMAGE (Rotazione Immagine)**

- Premere il pulsante oggi sul monitor. Compare la finestra MAIN CONTROLS (Comandi Principali).
- Premere il pulsante fino a evidenziare ADJUST SHAPE (Regolazione Forma).
- 3) Premere il pulsante Compare la finestra ADJUST SHAPE (Regolazione Forma). Viene evidenziato ADJUST SIDE CURVE (Regolazione Curvatura Laterale).

15

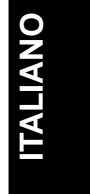

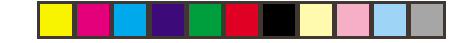

| MAIN CONTROLS                                             |    |
|-----------------------------------------------------------|----|
|                                                           |    |
| 300 LANGUAGE                                              |    |
| ED INPUT SIGNAL SELECTION                                 |    |
| <u>D</u> 200M                                             |    |
| ➡ ADJUST HORIZONTAL                                       |    |
| LEI ADJUST VERTICAL                                       |    |
| E ADJUST SHAPE                                            |    |
| SP ADJUST COLOR                                           |    |
| E EVTRA CONTROLS                                          |    |
| LED EATRH CONTROLS                                        |    |
| ∅ CLOSE MAIN CONTROLS                                     |    |
|                                                           |    |
|                                                           |    |
|                                                           |    |
| 4) Premere il pulsante 🕜 fino a evidenziare ROTATE IMA(   | GE |
| 4) I femere n puisante of nino a evidenziare KOTATE hviAv | UL |
| (Rotazione Immagine).                                     |    |
| FORMEINSTELLUNG                                           |    |
|                                                           |    |
| SEITENRUNDUNG EINSTELLEN                                  |    |
| SEITENVINKEL EINSTELLEN                                   |    |
| BILD DREHEN                                               |    |
|                                                           |    |
| ZÜRÜCK ZU HAUPTFUNKT.                                     |    |
|                                                           |    |
| COS AUSVAHLS. BE                                          |    |

5) Premere il pulsante 🔞 Compare la finestra ROTATE IMAGE

(Rotazione Immagine). Viene evidenziato ROTATE (Rotazione).

| BI          | LDDRI | EHEN  |    |    |   |
|-------------|-------|-------|----|----|---|
| C DREHEN    |       |       |    |    |   |
|             |       | E     |    | 50 | ۲ |
| ■ ZÜRÜCK ZU | FORM  | ANPAS | SE | N  |   |

6) Per regolare la rotazione, premere il pulsante ( • o ( • ) .

7) Una volta regolata la rotazione, premere il pulsante **[00]** per

ritornare alla finestra ADJUST SHAPE (Regolazione Forma). Viene evidenziato BACK TO MAIN CONTROLS (Ritorno ai Comandi Principali).

8) Premere il pulsante or ritornare a MAIN CONTROLS (Comandi Principali).

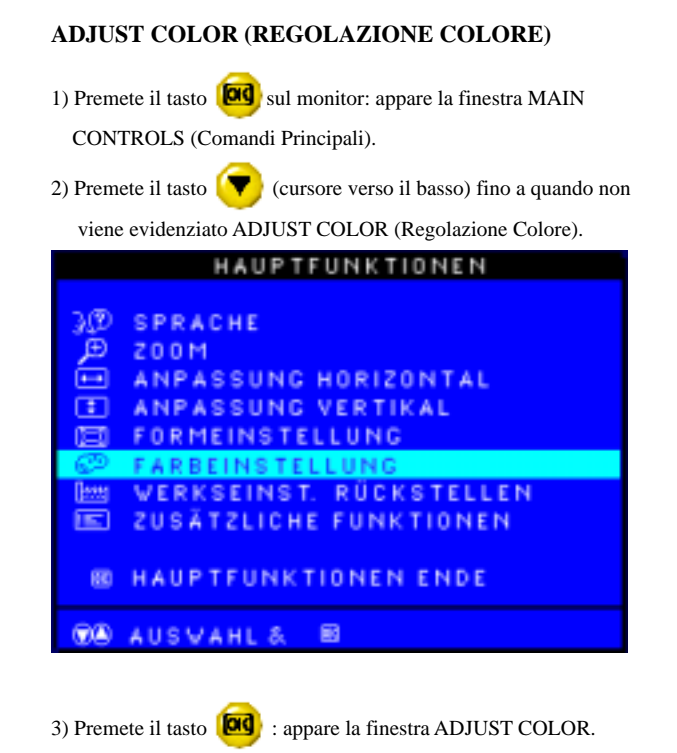

| FARBE EINSTELLEN                                                                                                    |
|----------------------------------------------------------------------------------------------------|
| 8 9300K ALLGEM. ANVENDUNGEN<br>EI 6500K FÜR SPIELE                                                                                                    |
| BENUTZEREINSTELLUNG<br>ROT<br>GRÜN<br>BLAU<br>BLAU |
| <ul> <li>NUSVAHL &amp; ID</li> <li>B ZÜRÜCK ZU HAUPTFUNKT.</li> <li>B BENEINST.ANPASSEN</li> </ul>                                                                                                    |
| <ol> <li>Premete il tasto o (Cursore Verso L'Alto) per<br/>evidenziare 9300K per GENERAL USE, 6500K per GAMES o<br/>USER PRESET.</li> </ol>                                                                                                    |
| 5) Una volta evidenziato GENERAL USE o GAMES, premete il tasto                                                                                                    |
| finestra MAIN CONTROLS. Sarà evidenziato CLOSE MAIN                                                                                                    |

finestra MAIN CONTROLS. Sarà evidenziato CLOSE MAIN CONTROLS (Chiudere i Comandi Principali).

6a) Se è evidenziato USER PRESET, premete il tasto 🚺

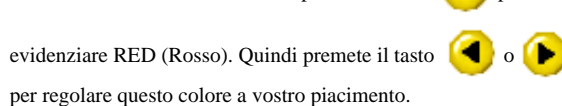

per

ITALIANO

17

19

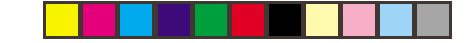

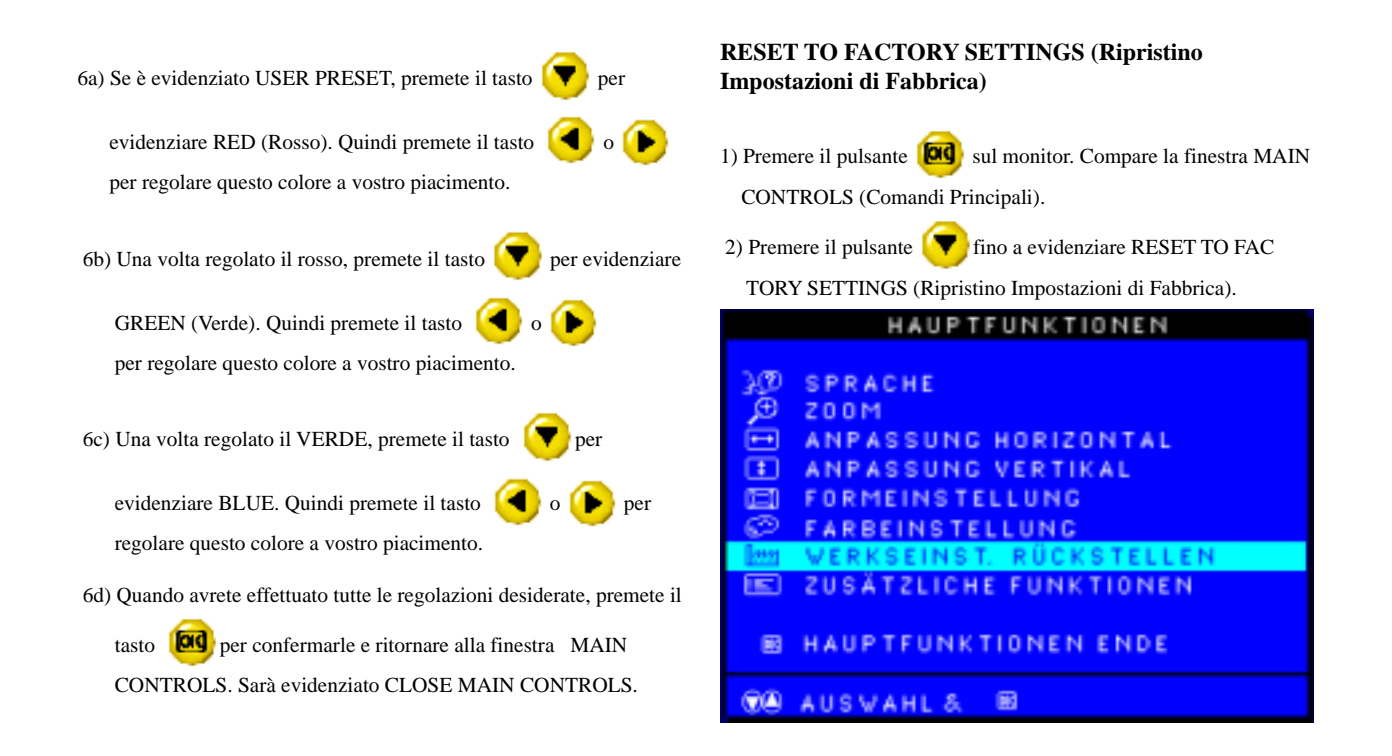

18

20

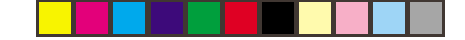

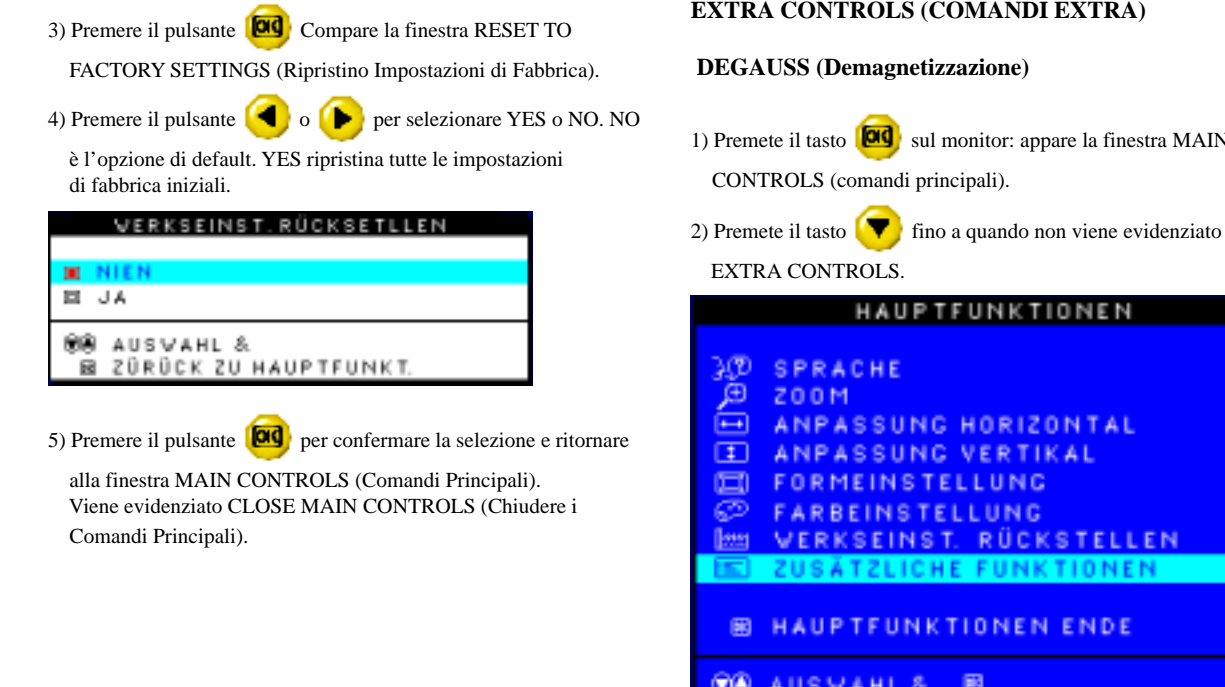

#### EXTRA CONTROLS (COMANDI EXTRA)

1) Premete il tasto 🚾 sul monitor: appare la finestra MAIN

- NPASSUNG HORIZONTAL VERKSEINST, RÜCKSTELLEN LICHE FUNKTIONEN
- 🛞 AUSVAHL& 🖽

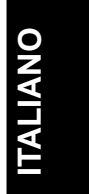

19

21

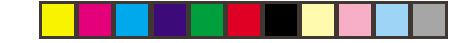

3) Premete il tasto appare la finestra EXTRA CONTROLS
 ADJUST MOIRE (Regolazione Moire) sarà evidenziato. Premete il tasto
 DEGAUSS(Smagnetizza) sarà evidenziato.

|   | ZUSÄTZLICHE FUNKTIONEN                                    |
|---|-----------------------------------------------------------|
|   | MOIRE EINSTELLEN<br>Entmagnetisierung                     |
| ۲ | ZÜRÜCK ZU HAUPTFUNKT.                                     |
|   | AUSVAHL& 📾                                                |
|   | SERIENNUMMER<br>Auflösung 1600/1200<br>Frequenz 107K/85HZ |

4) Per effettuare la demagnetizzazione dello schermo, premete il tasto

CONTROLS e sarà evidenziato CLOSE MAIN CONTROLS (chiudere i comandi principali).

#### ADJUST MOIRÉ (Regolazione Moiré)

- 1) Premete il tasto for sul monitor: appare la finestra MAIN CONTROLS (comandi principali).
- 2) Premete il tasto (💎 fino a quando non viene evidenziato

#### EXTRA CONTROLS.

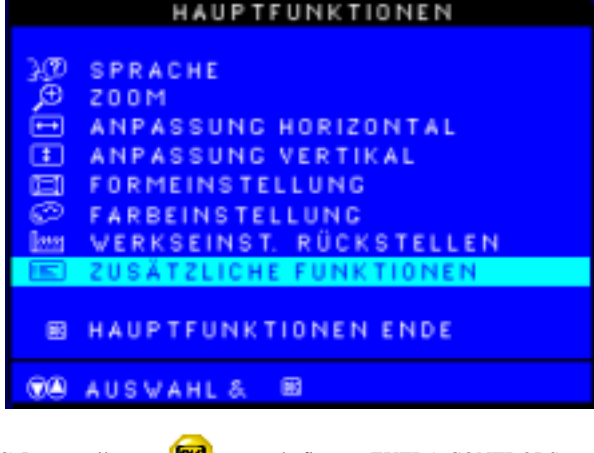

3) Premete il tasto appare la finestra EXTRA CONTROLS e ADJUST MOIRE sarà evidenziato.

|                | ZUSATZLICHE FUNKTIONEN                                                      |
|----------------|-----------------------------------------------------------------------------|
|                |                                                                             |
| 0.3            | MOIRE EINSTELLEN                                                            |
| R              | ENTMAGNETISIERUNG                                                           |
| ۲              | ZÜRÜCK ZU HAUPTFUNKT.                                                       |
|                | AUSVAHL&                                                                    |
|                | SERIENNIIMMER                                                               |
|                | AUFLÖSUNG 1600/1200                                                         |
|                | FREQUENZ 107K/85HZ                                                          |
| 4) Pren<br>HOF | nete il tasto 🔯 ADJUST MOIRÉ: appare la finestra<br>RIZONTAL (orizzontale). |
|                | MOIRE EINSTELLEN                                                            |
| 0.0            | HORIZONTAL                                                                  |
|                | <b>0</b> 50 <b>0</b>                                                        |
|                | VERTIKAL                                                                    |
|                | SO ■                                                                        |

5) Per regolare il Moiré orizzontale, premete il tasto (4) o (1).

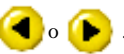

6) Una volta terminata la regolazione orizzontale, premete il tasto

per evidenziare VERTICAL (verticale). DIC

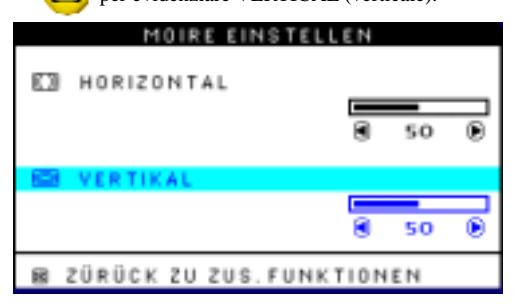

7) Per regolare il Moiré verticale, premete il tasto (**ৰ**) ০ (**>**) .

8) Una volta terminata la regolazione verticale, premete il tasto 🔯

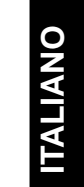

per ritornare alla finestra EXTRA CONTROLS. Sarà evidenziato BACK TO MAIN CONTROLS (ritornare ai comandi principali).

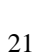

Italian

23

ZÜRÜCK ZU ZUS. FUNKTIONEN

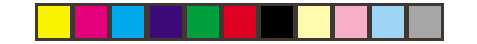

#### CLOSE MAIN CONTROLS (CHIUDI COMANDI PRINCIPALI)

Premere il pulsante 🔯 per uscire dai Comandi principali

#### HAUPTFUNKTIONEN

| Sol di se | SPRACHE<br>ZOOM<br>ANPASSUNG HORIZONTAL<br>ANPASSUNG VERTIKAL<br>FORMEINSTELLUNG<br>FARBEINSTELLUNG<br>WERKSEINST. RÜCKSTELLEN<br>ZUSÄTZLICHE FUNKTIONEN |
|-----------|----------------------------------------------------------------------------------------------------|
| 8         | HAUPTFUNKTIONEN ENDE                                                                                                    |
| 00        |                                                                                                    |

22

۲

24

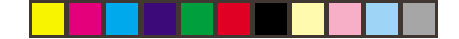

## Informazioni supplementari

#### Modi di visualizzazione

Il modo di visualizzazione utilizzato dal monitor viene controllato dal computer.Di conseguenza, per maggiori informazioni su come modificare i modi di vi sualizzazione, fare riferimento alla documentazione del computer.

La grandezza, la posizione e la forma dell'immagine potrebbero subire modifiche quando cambia il modo di visualizzazione. Questo fenomeno è normale ed è possibile regolare nuovamente l'immagine utilizzando i comandi del monitor.

Per garantire un funzionamento privo di tremoli, selezionare il refresh rate più alto (non interlacciato) che può essere supportato sia dal computer che dal monitor (generalmente 75 Hz o superiore), per l 'in dirizzo richiesto dall 'applicazione.

Per i modi di visualizzazione elencati di seguito, l'immagine dello schermo è stata ottimizzata in fase di produzione.

| Indirizzabilitá<br>Refresh | Refresh<br>rate | Frequenza orizzontale |
|----------------------------|-----------------|-----------------------|
| 640 x 480                  | 60 Hz           | 31.5 kHz              |
| 640 x 480                  | 85 Hz           | 43.3 kHz              |
| 720 x 400                  | 70 Hz           | 31.5 kHz              |
| 800 x 600                  | 75 Hz           | 46.9 kHz              |
| 800 x 600                  | 85 Hz           | 53.7 kHz              |
| 1024 x 768                 | 75 Hz           | 60.0 kHz              |
| 1024 x 768                 | 85 Hz           | 68.6 kHz              |
| 1280 x 1024                | 75 Hz           | 80.0 kHz              |
| 1280 x 1024*               | 85 Hz           | 91.0 kHz              |
| 1600 x 1200                | 75 Hz           | 93.8 kHz              |

Tabella 1. Modi di visualizzazione impostati in fabbrica. \* Modalità consigliat

# ITALIANO

23

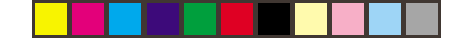

## Gestione energetica

Per trarre vantaggio dalla gestione energetica, occorre utilizzare il monitor in combinazione con un computer che implementi lo standard di segnalazione su video della gestione energetica (DPMS -Display Power Management Signalling) della VESA (Video Electronics Standards Association).

La funzione di gestione energetica viene utilizzata quando il computer riconosce che l'utente non ha utilizzato il mouse o la tastiera per un periodo di tempo definibile dall'utente. Sono diverse le condizioni disponibili, come indicato nella tabella seguente.

| Condizione                                                                                                | Indicatore energetico                                                                             | Schermo                            | Ripresa del funzionamento                                                                                               | Conformità  |
|----------------------------------------------------------------------------------------------------|---------------------------------------------------------------------------------------------------|------------------------------------|----------------------------------------------------------------------------------------------------|-------------|
| On (Accensione)<br>VESA Standby<br>(Attesa)<br>VESA Suspend<br>(Sospensione)<br>VESA Off<br>(Spegnimento) | Verde sempre acceso<br>Ambra sempre<br>acceso<br>Ambra sempre<br>acceso<br>Ambra sempre<br>acceso | Normale<br>Vuoto<br>Vuoto<br>Vuoto | Premere un tasto o muovere il mouse.<br>Premere un tasto o muovere il mouse. *<br>Premere un tasto o muovere il mouse.* | Energy Star |

\* Si può verificare un leggero ritardo prima del ritorno dell'immagine.

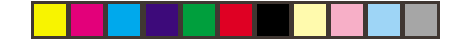

# **Caratteristiche tecniche**

II monitor a colori E94 (M/T 6634) utilizza un CRT a 19 pollici con grandezza dell'immagine visibile di 457.8 mm (18 pollici).

| Dimension                    | Ision Larghezza: 17.3 polici (440 n<br>Profonditá: 17.3 polici (427 n                |                                                                                                    | Comunicazion                      | i VESA DDC                                                                                      | 1 /2 B                                  |
|------------------------------|--------------------------------------------------------------------------------------|----------------------------------------------------------------------------------------------------|-----------------------------------|-------------------------------------------------------------------------------------------------|-----------------------------------------|
|                              | Altezza:                                                                             | 17.6 pollici (446.5 mm)                                                                              | Campo di                          | Frequenza orizzontale:<br>Frequenza verticale:                                                  | 30 kHz - 96 kHz<br>50 Hz - 160 Hz       |
| Peso                         |                                                                                      | 42.7 lb (19.4 Kg)                                                                                    | sincronizzaz.                     |                                                                                                 |                                         |
| Orientamento<br>Inclinazione | Inclinazione avanti:<br>Inclinazione indietro:<br>Orientamento:                      | 5°<br>13°<br>+90° / -90°                                                                             | Consumo<br>energetico<br>(tipico) | Funzionamento normale:<br>VESA Standby:<br>VESA Suspend:<br>VESA Off:                           | < 100 W<br>< 5 W<br>< 5 W               |
| Immagine                     | Altezza massima:<br>Larghezza massima:<br>Passo punti:                               | 10.8 pollici (274.7 mm)<br>14.4 pollici (366.2 mm)<br>0,26 mm                                        | Ambiente                          | Temperatura di funzionamento:<br>Temperatura di immagazzinaggio :<br>Temperatura di spedizione: | 5 - 40° C<br>-20 - 65° C<br>-20 - 65° C |
| Ingresso<br>alimentazione    | Tensione di<br>alimentazione:<br>Corrente di alimentazione                           | 90 -264 V c.a.<br>47-63 Hz<br>1.5A at 100 Vac                                                        |                                   | Umiditá di funzionamento:<br>Umiditá di immagazzinaggio:<br>Umiditá di spedizione:              | 10 - 90%<br>5 - 95%<br>5 - 95%          |
| Ingresso<br>video            | Segnale di ingresso:<br>Indirizzabilitá<br>orizzontale:<br>verticale:<br>Clock Rate: | Analogico driretto<br>Drive, 75 ohm 0-0,7v<br>1600 pels (max.)<br>1200 lines (max.)<br>202 Mpels/sec |                                   |                                                                                                 |                                         |

25

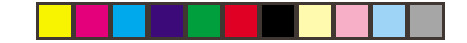

# Individuazione guasti

Se si verifica un problema durante l'impostazione o l'utillizzo del monitor, si può tentare di risolverlo di persona. Prima di rivolgersi al rivenditore o all 'IBM ,tentare di risolvere il problema seguendo i suggerimenti indicati.

| Problema                                                                                 | Causa possibile                                                                   | Intervento suggerito                                                                                                    | Riferimento                                            |
|------------------------------------------------------------------------------------------|-----------------------------------------------------------------------------------|----------------------------------------------------------------------------------------------------|--------------------------------------------------------|
| Lo schermo é vuoto e<br>l'indicatore di alimentazione<br>é spento.                       | Il monitor non é alimentato.                                                      | <ul> <li>Assicurarsi che la presa elettrica e il monitor<br/>siano entrambi attivati.</li> <li>Verificare che il cavo di alimentazione sia<br/>correttamente inserito nel monitor e nella<br/>presa elettrica.</li> <li>Se la spina del cavo di alimentazione é<br/>dotata di un fusibile amovibile,sostituirlo.</li> <li>Utilizzare un altro cavo di alimentazione.</li> <li>Utilizzare un' altra presa elettric.</li> </ul> | Sezione Setup da<br>pagina 2                           |
| Lo schermo é vuoto e<br>l'indicatore di alimentazione<br>emette una luce verde continua. | La luminositá e il contrasto<br>potrebbero essere troppo<br>bass                  | <ul> <li>Regolare la luminositá e il contrasto.</li> </ul>                                                                                                    | Sezione Comandi utente<br>da pagina 5                  |
| Compare il messaggio "SIGNAL<br>OUT OF RANGE" (Segnale<br>fuori intervallo)              | l modo di visualizzazione<br>del computer é al di fuori<br>del campo del monitor. | <ul> <li>Riconfigurare il computer e utilizzare un<br/>modo di vusualizzazione supportato.</li> </ul>                                                                                                    | Sezione Informazioni<br>supplementari da pagina<br>23. |
| Compare il messaggio "CHECK<br>SIGNAL CABLE" (Controllare il<br>cavo del segnale)        | Non proviene alcun<br>segnale video dal<br>computer.                              | <ul> <li>Verificare che il cavo di alimentazione sia<br/>correttamente collegato al computer.</li> <li>Verificare che non vi siano pin piegati nel<br/>connettore del cavo di segnale.</li> </ul>                                                                                                    | Sezione Setup<br>da pagina 2                           |

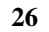

Italian

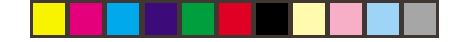

| Problema                                      | Causa possibile                                                                                                    | Intervento suggerito                                                                                                    | Riferimento                                                              |
|-----------------------------------------------|----------------------------------------------------------------------------------------------------|----------------------------------------------------------------------------------------------------|--------------------------------------------------------------------------|
| Lo schermo é vuoto e<br>l'indicatore di       | II monitor si trova nello<br>stato di standby gestione<br>alimentazione /<br>Sospensione o Off.<br>Non proviene alcun<br>segnale video dal com | <ul> <li>Premere un tasto sulla tastiera o muovere<br/>il mouse per ripristinare il funzionamento.</li> </ul>                                                                                                    | La sezione relativa alla<br>gestione dei consumi<br>comincia a pagina 24 |
| emette una luce gialla<br>o ambrata continua. |                                                                                                    | <ul> <li>Verificare che il computer sia acceso.</li> <li>Verificare che il cavo segnali sia<br/>correttamente collegato al computer.</li> <li>Verificare che non vi siano pin piegati nel<br/>connettore del cavo segnali.</li> </ul>                                                              | Sezione Setup da pagina 2                                                |
| L'immagine presenta tremolii.                 | Il monitor funziona nel modo<br>di vi sual izzazi one<br>interlacciato o con un refresh<br>rate basso.                                         | <ul> <li>Riconfigurare il computer e utilizzare un<br/>modo di visualizzazione non interlacciato<br/>con un refresh rate di almeno 75Hz.</li> </ul>                                                                                                    | Sezione Informazioni<br>supplementari da<br>pagina 23                    |
|                                               | Il monitor puó subire<br>interferenze da<br>un'apparecchiatura nelle<br>vicinanze.                                                             | <ul> <li>Allontanare l'illuminazione dascrivania<br/>fluorescente o un'eventuale<br/>apparecchiatura che produce campi<br/>magnetici dal monitor.</li> <li>Se nelle vicinanze é presente un altro<br/>monitor ,si consiglia di mantenere una<br/>distanza di almeno 400 (15.7 pollici).</li> </ul> | Sezione Setup da<br>pagina 2                                             |

۲

۲

ITALIANO

27

\_

۲

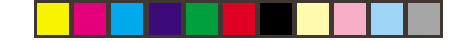

| Problema                          | Causa possibile                                                                     | Intervento suggerito                                                                                                    |                                                                         |
|-----------------------------------|-------------------------------------------------------------------------------------|----------------------------------------------------------------------------------------------------|-------------------------------------------------------------------------|
| L'Immagme appare<br>sbiadita<br>- | Il monitor può subire<br>interferenze da un'<br>apparecchiatura nelle<br>vicinanze. | <ul> <li>Allontanare l'apparecchiatura che produce<br/>campi magnetici (ad esempio casse acustiche<br/>sub woofer ) dal monitor.</li> <li>Se nelle vicinanze é presente un altro monitor ,si<br/>consiglia di mantenere una distanza di almeno<br/>400 mm (15.7 pollici).</li> </ul> |                                                                         |
|                                   | Si é verificata una<br>magnetizzazione dei<br>componenti del monitor.               | <ul> <li>Demagnetizzare il monitor utillzzando la<br/>funzione dl demagnetizzazione manuale OSD<br/>che puo essere utilizzata solo una volta nell'arco<br/>di 30 minuti.</li> </ul>                                                                                                  | La sezione relativa ai<br>Comandi supplemental<br>comincia a pagina 19. |

28

۲

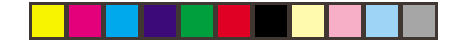

### Ulteriori suggerimenti

Se non si é in grado di risolvere il problema di persona ,richiedere assistenza supplementare a :

**IBM HELPCENTER** 

Negli Stati Uniti ,telefonare al numero 1-800-772-2227 In Canada ,telefonare al numero 1-800-565-3344

Negli altri Paesi,rivolgersi al proprio rivenditore ,negoziante o ad altro fornitore di servizi autorizzato IBM.

Prima di richiedere l'assistenza ,si prega di preparare il maggior numero possibile delle intormazioni seguentl:

- 1. Modello e numero di matricola indicato sull'etichetta posta sul retro del monitor.
- 2. Ricevuta del pagamento.
- 3. Descrizione del problema.
- 4. Tipo e modello del computer.
- 5. Configurazione del sistema (hardware presente, ecc.)
- 6. Numero versione BIOS di sistema.
- 7. Sistema operativo e numero di versione.
- 8. Numero di versione del driver di visualizzazione.

Se possibile, rimanere nel luogo in cui si troval il computer. Durante la telefonata, il rappresentante per l'assistenza tecnica potrebbe richiedere il vostro intervento per la risoluzione del problema.

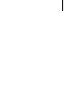

# ITALIANO

29

31